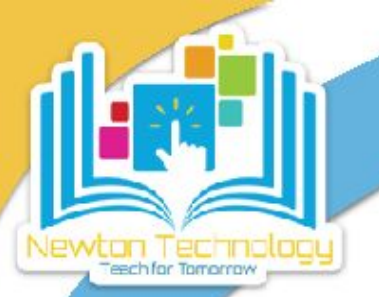

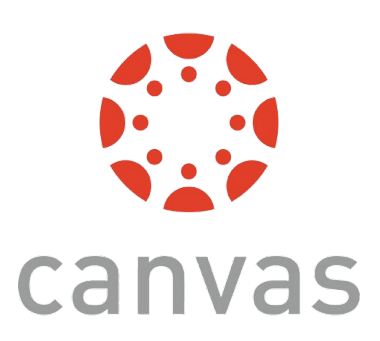

## **Observer (Parent) Accounts in Canvas**

## **Get A Pairing Code From Your Student's Account**

Before you can create your observer (parent) account in Canvas to see what your student sees, you will need to have them generate a pairing code from their student account. Follow the steps below to generate the pairing code.

- First, make sure your student is logged into their Canvas account. Then, have them click on their Account button in the left sidebar.
- 2. In the menu that pops out to the right, click on Settings.

- **3.** On the far right side of the screen, click Pair with Observer.
- Write down and save the code that appears in the pop up window. You will need it to link your observer (parent) account to your student's account.

| 1 | Adoin                 | Ms. Greer              |
|---|-----------------------|------------------------|
|   | کی<br>Dashboard       | Notifications<br>Files |
|   | []<br>Courses         | 2 Settings             |
|   | <u>උ</u> දු<br>Groups | Shared Content         |

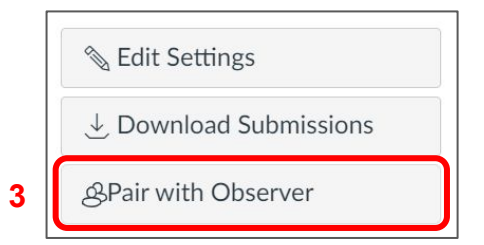

| F              | Pair with Observer                                                                                                    | ×  |  |  |  |
|----------------|----------------------------------------------------------------------------------------------------|----|--|--|--|
| SI<br>th<br>da | Share the following pairing code with an observer to allow<br>them to connect with you. This code will expire in seven<br>days, or after one use. |    |  |  |  |
| 4[             | CODE WILL APPEAR HERE                                                                                                    | in |  |  |  |
|                |                                                                                                    | ОК |  |  |  |

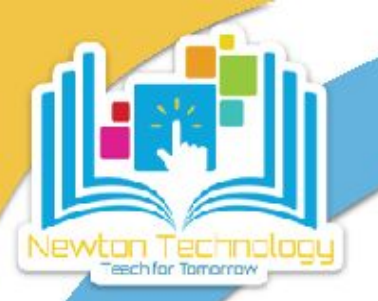

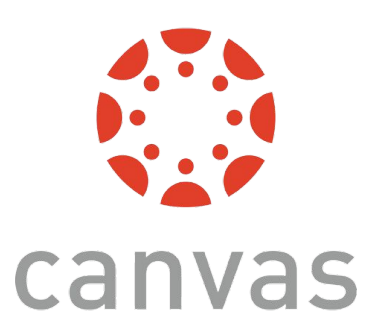

## **Observer (Parent) Accounts in Canvas**

**Creating & Linking Your Observer (Parent) Account To Your Student's Canvas Account** 

1. Go to newton.instructure.com. At the top right, click on Parent of a Canvas User? Click Here For an Account

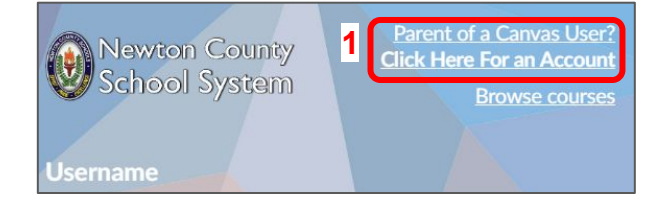

| Parent Signup                                                     | ×                          |  |  |  |
|-------------------------------------------------------------------|----------------------------|--|--|--|
| Your Name                                                         |                            |  |  |  |
| 2<br>Vour Frazil                                                  |                            |  |  |  |
| 3                                                                 |                            |  |  |  |
| Password                                                          |                            |  |  |  |
| 4<br>Re-enter Password                                            |                            |  |  |  |
| 5                                                                 |                            |  |  |  |
| Student Pairing Code                                              | What is a pairing code?    |  |  |  |
| 6: PUT YOUR PAIRING CODE HERE                                     |                            |  |  |  |
| You agree to the terms of use and acknowledge the privacy policy. |                            |  |  |  |
|                                                                   | 8                          |  |  |  |
|                                                                   | Cancel Start Participating |  |  |  |

Fill in the boxes with your name (2), your email (3), create a password (4), and re-enter your password (5) to confirm it.

6. Type the pairing code that you generated from the student's account into the Student Pairing Code box.

**7.** Check the box to agree to the terms of use and acknowledge the privacy policy.

8. Click the Start Participating button.

Click to learn about setting up your <u>Canvas notifications online</u> (<u>https://youtu.be/4LL5fZLa5WE</u>) and <u>in the Canvas Parent App</u> (<u>https://youtu.be/oidsb1B1aZY</u>)

Have questions? Email techsupport@newton.k12.ga.us